# 九州大学キャリア・就職支援システム利用方法 (障害のある学生対象の求人票検索)

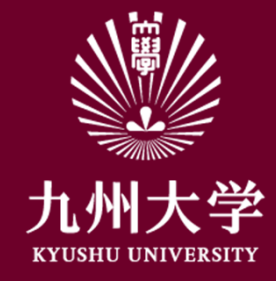

九州大学学務部キャリア・奨学支援課キャリア・就職支援係

1. ログイン

こちらのURLもしくはQRコードを読み取ってログインしましょう https://uc-student.jp/kyushu-u/

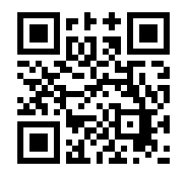

自分のSSO-KIDとパスワードを 入力して「Login」を押してください

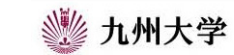

Kyushu University SSO system シングルサインオンシステム

| SSO-KID       |       |       |       |       |
|---------------|-------|-------|-------|-------|
| Password      |       |       |       |       |
| □ <i>こ</i> の5 | ービスへの | 属性送信の | 同意を取り | が削します |

九州大学全学共通ID(SSO-KID)でログイン・サインインして下さい。

ログイン方法が分からない時には

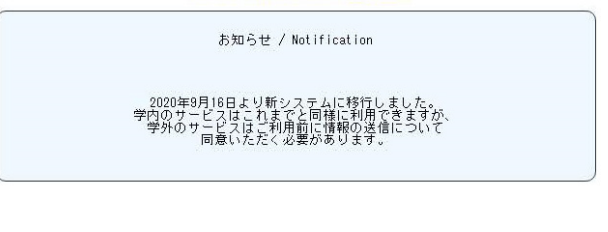

Cooperated by Shibboleth学術認証フェデレージョン

お問い合せ: 情報統括本部 認証基盤事業室 id-room(at)iiikyushu-u.ac.jp

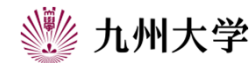

1

# 2. 障害のある学生対象の求人票の見方

## ①九州大学キャリア・就職支援システムTOPページ

から「求人票・企業を探す」をクリック

| N大学キャリア・就職支援シ         | ステム         |               | 👃 ようこそ 🕞 ログアウト                                                          |
|-----------------------|-------------|---------------|-------------------------------------------------------------------------|
| TO 水人票・企業を探す          | インターンシップを探す | 体験談を探す   学    | 校からのお知らせ   マイページ                                                        |
| 求人票・企業検索・イ            | ンターンシップ検索   | 体驗談檢索         | *#POTOLCH##REALS<br>就職活動報告書                                             |
| 求人票・企業を探す             |             | 2021年卒        | が単価値路が決まったがへ<br>進路決定届                                                   |
| 京人公開中の企業数:0社          |             |               | マイページ                                                                   |
| フリーワード検索              |             |               | ()登绿柄報 変更)                                                              |
| 企業名、企業名力ナ、業種、業務内容、職種が | 经定入力        | ٩             | ()エントリー情報 変更 未 ()                                                       |
| クイック検索                |             |               | (▶迷路希望 変更)                                                              |
| 【エントリー受付中 🗌 t         | マミナー受付中     |               | → 活動報告書 未登録 ●                                                           |
| 業種を選択                 | ▼ 勤務地を選択    | •             | ◆応募履歴・ブックマーク                                                            |
|                       | 検索          |               | ()メッセージ 未読有()                                                           |
| 新着求人                  |             |               | <sup>新和2年度九州大学</sup><br>学内合同企業研究会<br><sup>未来はOnfineから始まるトトト Click</sup> |
| f着情報はありません。           |             | 「エントリー受付中」とは? | 前的存在 んめ大学<br>外部人会学生のための<br>学内名目在学生研究 JOBFAJR                            |
| 人気条件で検索               |             |               | 新卒学生のための試験準備・就活情報                                                       |

| 九州大学キャリア・就職支援システム               | 👗 ようこそ 🕞 ログアウト                                                         |
|---------------------------------|------------------------------------------------------------------------|
| TOP 求人票・企業を探す インターンシップを探す 体験談を探 | す   学校からのお知らせ   マイページ                                                  |
| 自 求人票・企業を探す                     | <sup>後期のために休頼認を置こう</sup><br>就職活動報告書                                    |
| オム美術集がときます。米什を起こし、株用してんにおい      | 30181進時が5天まった方へ<br>進路決定届                                               |
| 2021444                         | マイベージ                                                                  |
| 新着求人                            | → 登録情報 変更                                                              |
| が岩崎特はありません。                     |                                                                        |
| フリーワード検索                        |                                                                        |
| (金融名、金融名力ナ、周辺、副部内治、職種などを入力)     | Q<br>() スタゼージ 未読有 ()                                                   |
| クイック検索                          | ◆和四年年 九州大学<br>学内合同企業研究会<br>ポポはOnfineから始まる・・・ 【図図】                      |
| エントリー受付中 位ミナー受付中                | 料本は単単のための<br>すべた時を登ります。<br>本来は10代目的とかの数字の・** EELE<br>新会学生のための数理学術・飲活情報 |
| ②「求人票・企業を探す」                    | を選択すると、                                                                |
| 画面の上から順番に                       |                                                                        |
| ・新着求人 ・フリーワ                     | ード検索                                                                   |
| ・クイック検索 ・人気冬                    | ≧件で検索                                                                  |

・新着求人
 ・フリーワード検索
 ・クイック検索
 ・人気条件で検索
 ・条件検索
 ・
 の項目があります。

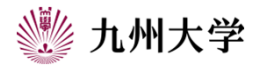

2

### 2. 障害のある学生対象の求人票の見方

③「条件検索」の項目で、さまざまな条件を選択できます。

●障害のある学生対象の求人を探す場合 条件検索内の「その他こだわり条件」で、 「障がいのある方のための求人」を選択後、 検索する。

※検索結果では、該当する企業の企業情報、求人票を 閲覧できます。企業によっては、インターンシップ情報を 掲載していることもあります。

#### 条件検索

| 業種を選ぶ                 |                                                                  |                           |
|-----------------------|------------------------------------------------------------------|---------------------------|
| メーカー<br>商社<br>IT・情報処理 | <ul> <li>□ エネルギー</li> <li>□ 流過</li> <li>□ 情報(通信・マスコミ)</li> </ul> | 金融       サービス       運輸・倉庫 |
| 官公庁・団体<br>専門・技術サービス業  | 教育機関                                                             | 医蕈 · 福祉施證                 |

| HARTE CONDUCT |              |              |
|---------------|--------------|--------------|
| 営業関連          | 企画・マーケティング関連 | 事務・管理関連      |
| クリエイティブ関連     | IT・ソフトウエア関連  | 生産・製造・品質管理関連 |
| 研究・開発・設計関連    | 建築・土木設計関連    | 金融関連         |
| 流通サービス・販売関連   | 専門・スペシャリスト関連 |              |

| 本社所在エリアを追ぶ           |                         |                                                   |
|----------------------|-------------------------|---------------------------------------------------|
| 北海道東北<br>東海・中部<br>四国 | 関東       近畿       九州・沖縄 | <ul> <li>甲信越北陸</li> <li>中国</li> <li>海外</li> </ul> |

| 動務地を追ぶ |       |       |
|--------|-------|-------|
| 北海道東北  | 関東    | 甲信越北陸 |
| 東海・中部  | 近畿    | 中国    |
| 四国     | 九州・沖縄 | 海外    |

| 求人票配信の有無、エントリー・セミナー受付の有無から選ぶ |              |                     |  |
|------------------------------|--------------|---------------------|--|
| 2022年卒向けの求人票配信               | あり           |                     |  |
| 配信日を設定する                     |              |                     |  |
| 配信日を選択                       | ~            |                     |  |
| 募集校限定求人                      |              |                     |  |
| コントリー受付中                     | セミナー受付中      |                     |  |
| その他こだわり条件                    |              |                     |  |
| 閲卒者採用実績あり                    | 外国人留学生採用実績あり | <ul> <li></li></ul> |  |
| 応対情報あり                       | 有効期間外含む      |                     |  |
|                              | 検索           |                     |  |

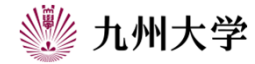